**SERVICIOS** 

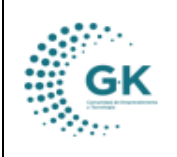

## MODULO: Recaudación OPCION: Creación de Servicios

## OBJETIVO:

Manejar correctamente el sistema para la Creación de un Nuevo Servicio

## **PROCEDIMIENTO:**

1. Seleccionar dentro del sistema la opción de servicios, Ingresar a parámetros, clic en catálogo de servicios

| K-Gestiona 😑              | INICIO | SERVICIOS 1791905911001 | EMPRESA: CO |
|---------------------------|--------|-------------------------|-------------|
| PCIONES DEL MODULO        |        |                         |             |
|                           |        | dad                     | Es          |
| GESTION                   |        | Nro.Tramites            |             |
| PARAMETROS                |        |                         | _           |
| 🖹 1. Catálogo Servicios 🔫 |        |                         |             |
| 2. Matriz Impuestos/Tasas | i      |                         |             |
| Tabla Interes             |        | vo.Tramites             |             |
| Contribuyentes/Clientes   |        |                         | _           |
|                           |        |                         |             |
| REPORTES                  |        | on por rubro            |             |
| REGRESAR                  |        |                         |             |
|                           |        | Total                   |             |

2. Revisamos todos los servicios creados dando clic en la pestaña de tipo y en buscar.

| SERVICIOS        |                                  | 25       |                          |                       |                       |               |                    |
|------------------|----------------------------------|----------|--------------------------|-----------------------|-----------------------|---------------|--------------------|
| Esta<br>Q Buscar | Todos los Estados                | ~        | Tipo Todos los Servicios | ; 🗸                   | Grupo/Categoria - Mor | strar Todas - | ~                  |
| Show 10          | ✓ entries                        |          |                          |                       |                       | Sea           | arch:              |
| Codigo           | ↓ L Concepto                     | Tipo 🌡   | † Ingreso ↓†             | Cta. x Cobrar 🛛 👫 Par | tida                  | l† Activo l†  | Pto.Vta 1 Acciones |
| 1                | CAPACITACION                     | Servicio | 624.03.99                | 140                   | 399001002             | SI            | SI 🛛 🔀 👔           |
| 2                | ASISTENCIA TÉCNICA               | Servicio | 624.03.99                | 140                   | 399001002             | SI            | SI 🛛 🔀 🗶 🔹         |
| 3                | CONSTRUCCIÓN/ARREGLO INVERNADERO | Servicio | 624.03.99                | 140                   | 399001002             | SI            | SI 🗹 🗙 💰           |
| 4                | SISTEMAS DE RIEGO                | Servicio | 624.03.99                | 140                   | 1399001002            | SI            | SI 🕜 🗙 🔹           |

3. Para crear un nuevo servicio, seleccionamos la pestaña **información servicios**, vamos al icono nuevo, aceptamos y comenzamos a llenar todos los campos solicitados, en el grupo elegir impuesto/tasa.

|                                                                                                    | MANUAL DE                 | USUARIO                        |         | VERSION     |
|----------------------------------------------------------------------------------------------------|---------------------------|--------------------------------|---------|-------------|
| GK                                                                                                    | SERVICIO                  | S                              |         | JUNIO 2024  |
| and the second second s | SERVICIOS                 |                                |         | GK-GESTIONA |
|                                                                                                    |                           | Dezea anrenar fulerin revietro |         |             |
| E SERVICIOS Informacion Servicios                                                                                                    | A Parametros Adicionales  | Aceptar Cancelar               |         |             |
| + AGREGAR NUEVO REGISTRO                                                                                                    |                           |                                |         | +Nuevo 🔁 🖨  |
| h                                                                                                    | d 1                       |                                | Grupo   | ~           |
| Nombr                                                                                                    | e Nombre es requerido     |                                |         |             |
| Referenci                                                                                                    | a Referencia es requerido |                                |         |             |
| Estad                                                                                                    | 0                         | ~                              | Tipo    | ~           |
| Tribut                                                                                                    | a                         | ~                              |         |             |
| ENLACE FINANCIERO                                                                                                    |                           |                                |         |             |
| Presupuest                                                                                                    | •                         | ~                              | Ingreso | ~           |
| Cuenta y Cobra                                                                                                    |                           |                                |         |             |
| ENLACE COBRO ANIOS ANTERIORES                                                                                                    | ·                         |                                |         |             |

4. Cuando ya hayamos llenado la información y hayamos colocado el detalle del servicio, vamos a enlazar con el presupuesto, la cuenta de ingreso y la cuenta por cobrar.

| EDITAR REGISTRO TRANSACCION ? |                                                                                              |                |                                                      | +Nuevo 🔁 🖨 |
|-------------------------------|----------------------------------------------------------------------------------------------|----------------|------------------------------------------------------|------------|
| Id                            | 1                                                                                            | Grupo          | SERVICIOS                                            | ~          |
| Nombre                        | CAPACITACION                                                                                 |                |                                                      |            |
| Referencia                    | CAPACITACION IN SITU AGROPECUARIA                                                            |                |                                                      |            |
|                               |                                                                                              |                |                                                      | li         |
| Estado                        | Activo 🗸                                                                                     | Tipo           | Servicio                                             | ~          |
| Tributa                       | Genera IVA %                                                                                 |                | -                                                    |            |
| ENLACE FINANCIERO             |                                                                                              |                |                                                      |            |
|                               |                                                                                              |                |                                                      |            |
| Presupuesto                   | 140399001002. Servicios Técnicos y Especializados AGRUPAR                                    | Ingreso        | 624.03.99. Otros Servicios Técnicos y Especializados | ~          |
| Cuenta x Cobrar               | 113.14.00. Cuentas por Cobrar Otros Servicios Técnicos y Especializados Capacitación y asi 🎽 | · .            |                                                      |            |
| ENLACE COBRO ANIOS ANTERIORES |                                                                                              |                |                                                      |            |
|                               |                                                                                              |                |                                                      |            |
| Presupuesto                   | ~                                                                                            | Ingreso        |                                                      | ~          |
| Cuenta x Cobrar               | ✓                                                                                            |                |                                                      |            |
| INFORMACION COMPLEMENTARIA    |                                                                                              |                |                                                      |            |
|                               |                                                                                              |                |                                                      |            |
| Fondo Terceros                | N0 ¥                                                                                         | Cuenta x Pagar |                                                      | ~          |
| PARAMETROS ADICIONALES        |                                                                                              |                |                                                      |            |

5. En la parte inferior colocar el rubro que se va a cubrir en recaudación, es importante que, los valores vayan definidos si es una constante, por porcentaje o solo variable en general. Colocar la formula: contante (f\_constante), porcentaje (f\_porcentaje) o general (f\_general). Revisamos también que, este aprobado para el Punto Venta.

| PARAMETROS ADICIONALES                  |                      |            |           |
|-----------------------------------------|----------------------|------------|-----------|
|                                         |                      |            |           |
| Interes                                 | NO 🗸                 | Descuento  | NO 🗸      |
| Recargo                                 | NO                   | Coactiva   | ✓         |
| Calculo                                 | variable - f_general | Formula(*) | f_general |
| Monto                                   | 0,87                 |            |           |
| (*) PARA FACTURACION DE PUNTOS DE VENTA |                      |            |           |
| Punto Venta                             | si 🗸                 |            | 💈 🕲 📑 🧪   |

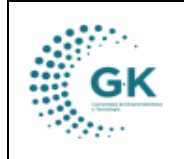

SERVICIOS

GK-GESTIONA

6. Cuando ya hayamos definido todo lo datos únicamente nos queda guardar en el icono naranja en el lado superior derecho de la pantalla.

| SERVICIOS   | @ Informacion Servicios | A Parametros Adicionales                                                                      |                          |                                                      |  |  |
|-------------|-------------------------|-----------------------------------------------------------------------------------------------|--------------------------|------------------------------------------------------|--|--|
|             |                         |                                                                                               |                          |                                                      |  |  |
|             | 1                       | d 1                                                                                           | Grupo                    | SERVICIOS 🗸                                          |  |  |
|             | Nomb                    | e CAPACITACION                                                                                |                          |                                                      |  |  |
|             | Referenc                | a CAPACITACION IN SITU AGROPECUARIA                                                           |                          |                                                      |  |  |
|             | Estac                   | 0 Activo                                                                                      | <ul> <li>Tipo</li> </ul> | Servicio 🗸                                           |  |  |
|             | Tribu                   | Genera IVA %                                                                                  | •                        |                                                      |  |  |
| ENLACE FINA | INCIERO                 |                                                                                               |                          |                                                      |  |  |
|             | Presupues               | 0 140399001002. Servicios Técnicos y Especializados AGRUPAR                                   | • Ingreso                | 624.03.99. Otros Servicios Técnicos y Especializados |  |  |
|             | Cuenta x Cobr           | ar 113.14.00. Cuentas por Cobrar Otros Servicios Técnicos y Especializados Capacitación y asi | •                        |                                                      |  |  |
| ENLACE COB  | RO ANIOS ANTERIORES     |                                                                                               |                          |                                                      |  |  |

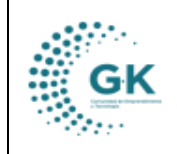

MANUAL DE USUARIO

VERSION JUNIO 2024

GK-GESTIONA

SERVICIOS

| COURSE AND TRANSACCORT                                                                                                    |                                                                                                    |    |          |                                                                                                    |          |
|----------------------------------------------------------------------------------------------------|----------------------------------------------------------------------------------------------------|----|----------|----------------------------------------------------------------------------------------------------|----------|
| *                                                                                                    |                                                                                                    | 11 | ings.    | Anaperic mass                                                                                                    | <u> </u> |
| 10704                                                                                                    | Topic with an in more revealed. They are write an even even                                                    |    |          |                                                                                                    |          |
| Apleones                                                                                                    | Topic or Phate is internet and Topic (in an or installed)                                                      |    |          |                                                                                                    |          |
|                                                                                                    |                                                                                                    |    |          |                                                                                                    |          |
| Search .                                                                                                    | Acris                                                                                                    |    | Tex.     | Sec.                                                                                                    |          |
| Them                                                                                                    | Serves Server)                                                                                                 |    |          |                                                                                                    |          |
| (ALT)) A NAME OF                                                                                                    |                                                                                                    |    |          |                                                                                                    |          |
| bin to the                                                                                                    |                                                                                                    |    |          |                                                                                                    |          |
|                                                                                                    |                                                                                                    |    |          |                                                                                                    |          |
| Date: Date                                                                                                    | TOTAL REPORTED                                                                                                 |    |          |                                                                                                    |          |
| inter in the second second s |                                                                                                    |    |          |                                                                                                    |          |
| Fearments                                                                                                    |                                                                                                    |    | - 19 MI  |                                                                                                    |          |
| Gardan Labor                                                                                                    |                                                                                                    | +  |          |                                                                                                    |          |
| Personal builty community and a                                                                                                    |                                                                                                    |    |          |                                                                                                    |          |
| Straight Area Straights                                                                                                    |                                                                                                    |    | 12201200 |                                                                                                    |          |
| toria grana                                                                                                    |                                                                                                    | *  | 1944.44  |                                                                                                    |          |
| PARAMETER LEE OFFICE                                                                                                    | 6.1                                                                                                    |    |          |                                                                                                    |          |
|                                                                                                    | 48                                                                                                    | +  | Departs  |                                                                                                    |          |
| facego                                                                                                    |                                                                                                    | +  | Dates    | *                                                                                                    |          |
| Cercia.                                                                                                    | underte fundaria                                                                                               | +  | tomat.   | Cannon Josephere                                                                                                    |          |
|                                                                                                    | The second second second second second second second second second second second second second second second s |    |          | PL DE CONTRACTOR DE CONTRACTOR |          |
|                                                                                                    |                                                                                                    |    |          |                                                                                                    |          |